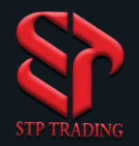

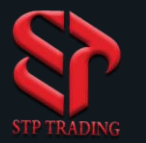

1) First, click on the File section.

2) Then click on Open an Account section.

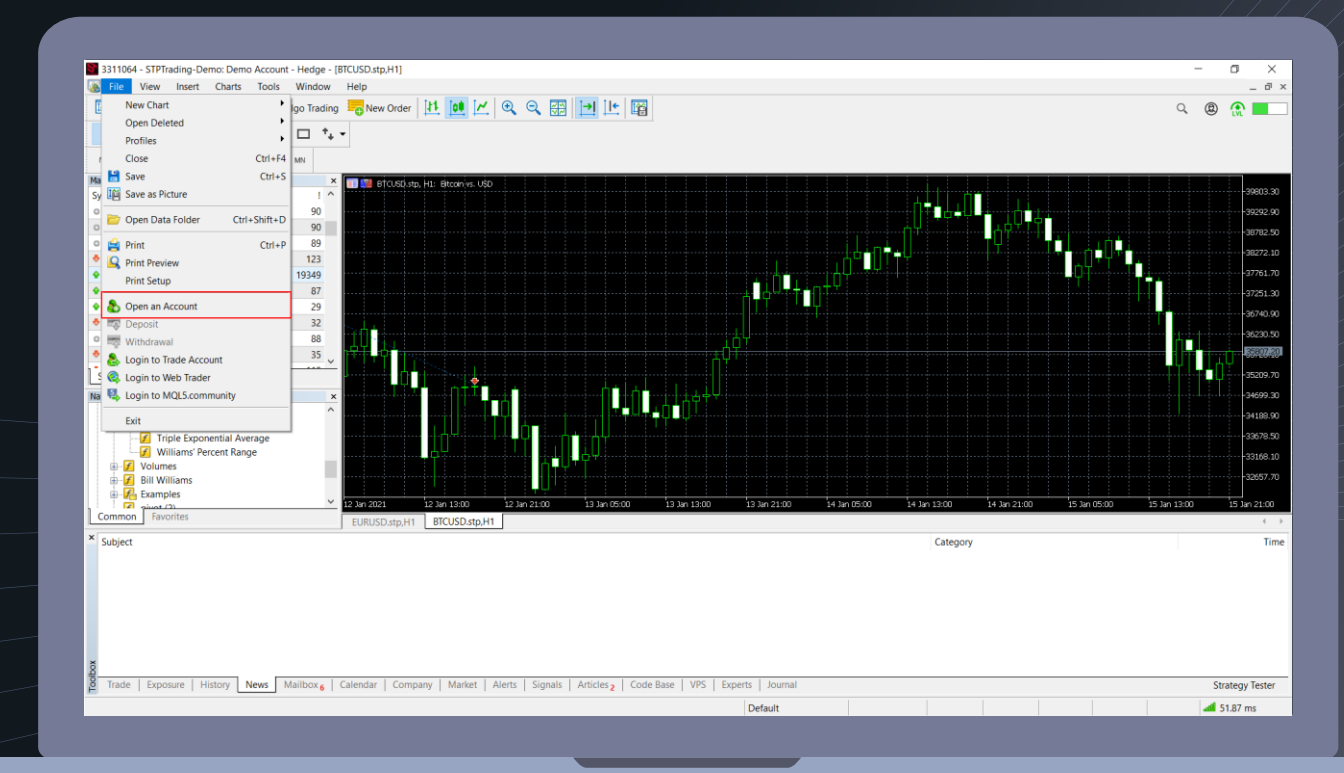

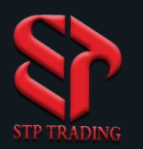

3.In this section, type your broker (STP trading), then click Find your broker.

4.Then the name of **STP Trading** will appear and select it.

5.Then click on the Next button.

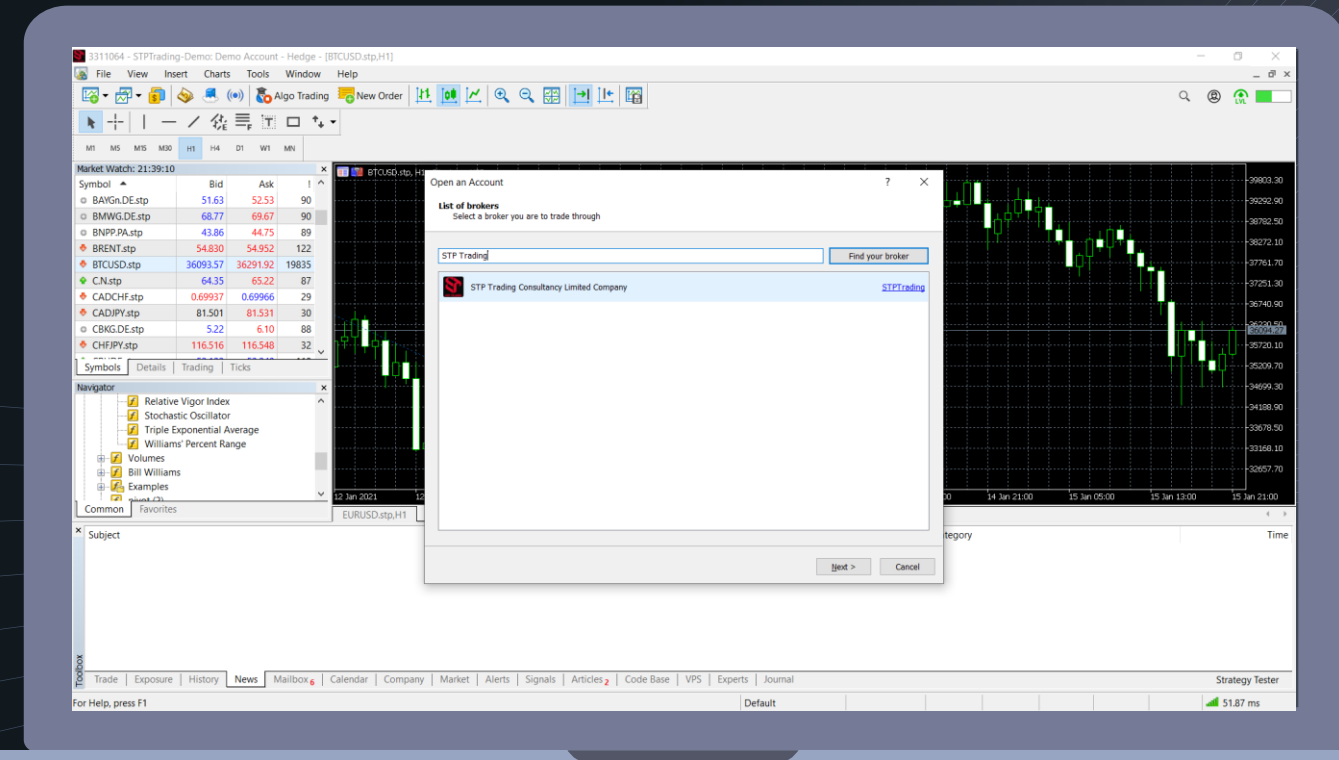

2

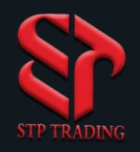

6.Click on the connect with an existing trade account section.

7.Enter your seven-digit demo account or real account in the login field.

8.Enter your password in the password field.

9.Select your account in the server field If your account is a Demo, select the Demo If your account is Real, select Real.

10.Finally, select finish.

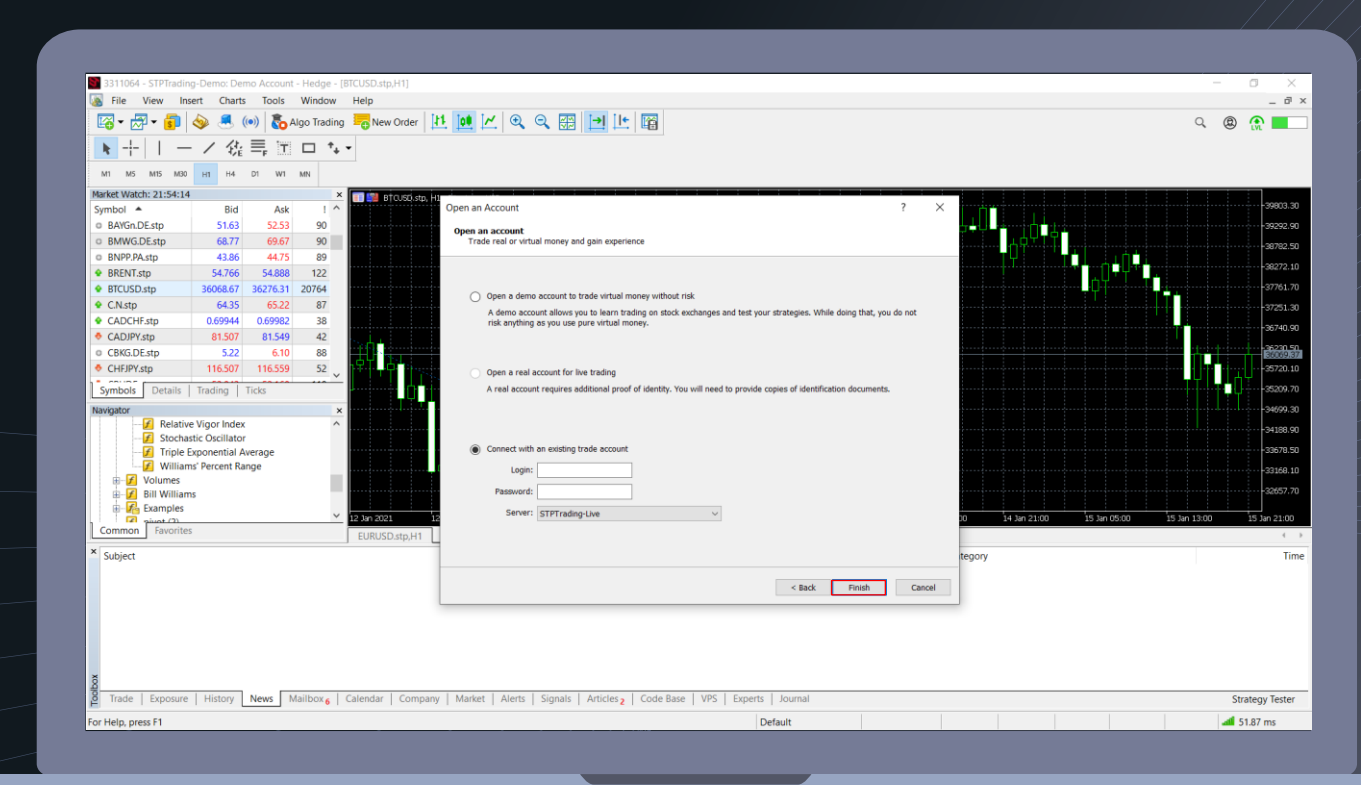

## **STP Trading broker**

**STP Trading broker** is one of the few NDD brokers that provides safe and secure services to traders around the world and all accounts are connected to the reference bank in the United Kingdom, and all accounts are covered by insurance from the time the account is charged Experience all kinds of accounts with floating compact spreads on this broker's very fast platform